# Web Key& USB key User Manual

## 1. Specification

- 1. One key to the Internet Press the button once you will be able to access a customized website.
- Lock the folder You can lock the folder by setting a password. Folder can not be opened unless correct password is entered. You can lock multiple folders at the same time.
- Lock the network Network cannot be accessed unless correct password is entered.
- Lock application software You can open the application software as long as the correct password is entered. You can lock multiple applications at the same time.
- 5. Supports usb3.0, USB2.0, USB1.0
- 6. Support windows7, Windows Vista, Windows XP
- 7. Plug and Play, can be realized only with this attached software.

# 2. Installation Procedure

1. Insert CD ROM into the PC drive. Click "Web Key Button". You will see the following screen, click "next".

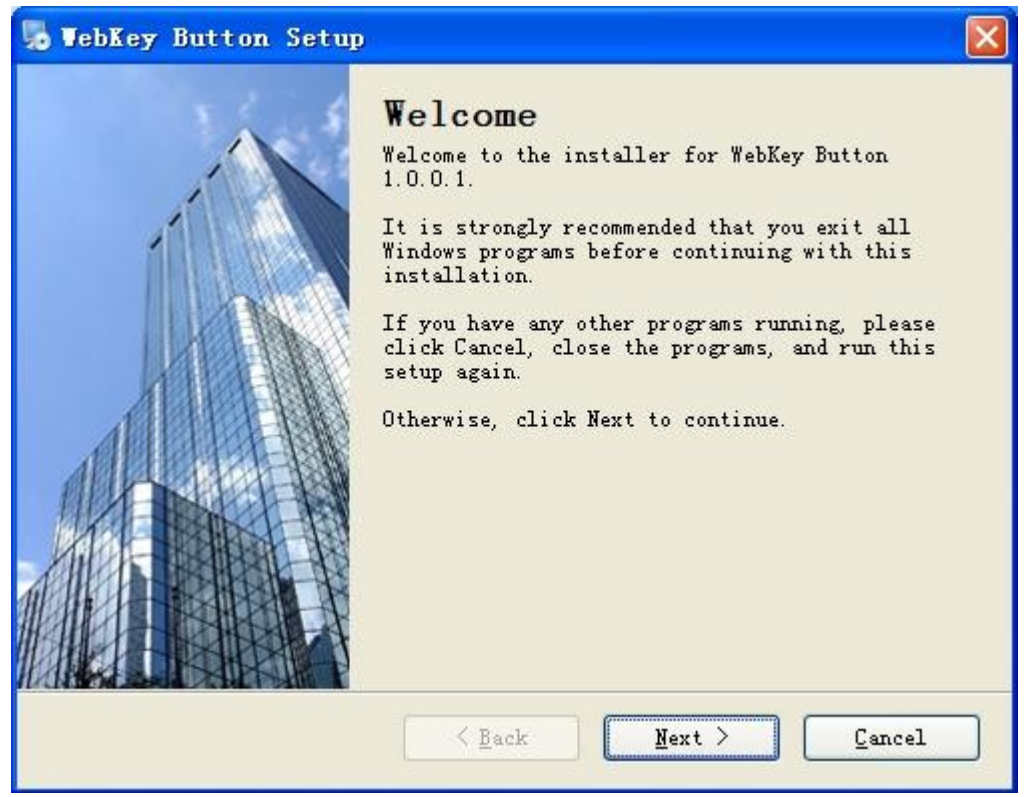

2. You will see the screen as follows, fill in the information such as "Name" and "Company",

then click "next".

| VebKey Button Setup<br>Jser Information<br>Enter your user information and click Next to continue. |             |
|----------------------------------------------------------------------------------------------------|-------------|
| Name:                                                                                              |             |
| Vser                                                                                               |             |
| Company:                                                                                           |             |
| China                                                                                              |             |
|                                                                                                    |             |
|                                                                                                    |             |
|                                                                                                    |             |
|                                                                                                    |             |
|                                                                                                    |             |
|                                                                                                    |             |
|                                                                                                    | [ [ [ ] ] ] |
| <u>Sack</u> <u>Next</u>                                                                            | Lancel      |

3. You will see the following screen then click "change" if you want to change the software

installation path, then click "next".

| 🌄 WebKey Button Setup                                                                                                    |                          |
|----------------------------------------------------------------------------------------------------|--------------------------|
| Installation Folder<br>Where would you like WebKey Button to be installed?                                                                                                    |                          |
| The software will be installed in the folder listed below. To s<br>different location, either type in a new path, or click Change<br>an existing folder.<br>Install WebKey Button to: | elect a<br>to browse for |
| C:\Program Files\WebKey Button                                                                                                    | Change                   |
| Space required: 3.27 MB<br>Space available on selected drive: 16.87 GB                                                                                                    |                          |
| < <u>Back</u>                                                                                                    | Cancel                   |

4. The following screen pops out and clicks the pull-down menu where you may set this

program in the "start". It is recommended to choose "default". Then click "next".

| VebKey Button Setup                                                                                                    | ×                |
|----------------------------------------------------------------------------------------------------|------------------|
| Shortcut Folder<br>Where would you like the shortcuts to be installed?                                                                                                    |                  |
| The shortcut icons will be created in the folder indicated below. A<br>don't want to use the default folder, you can either type a new na<br>select an existing folder from the list.<br>Shortcut Folder: | If you<br>me, or |
| WebKey Button                                                                                                    | ~                |
| <ul> <li>Install shortcuts for current user only</li> <li>Make shortcuts available to all users</li> </ul>                                                                                                |                  |
| < Back Next >                                                                                                    | Cancel           |

5. next The following interface pops out. Please check your information. If everything is

correct, please click "next".

| 🖢 WebKey Button Setup                                                               |
|-------------------------------------------------------------------------------------|
| Ready to Install<br>You are now ready to install WebKey Button 1.0.0.1              |
| The installer now has enough information to install WebKey Button on your computer. |
| The following settings will be used:                                                |
| Install folder: C:\Program Files\WebKey Button                                      |
| Shortcut folder: WebKey Button                                                      |
| Please click Next to proceed with the installation.                                 |
| < Back Next > Cancel                                                                |

6. The software starts to install, the following interface will pop out after the installation finished.

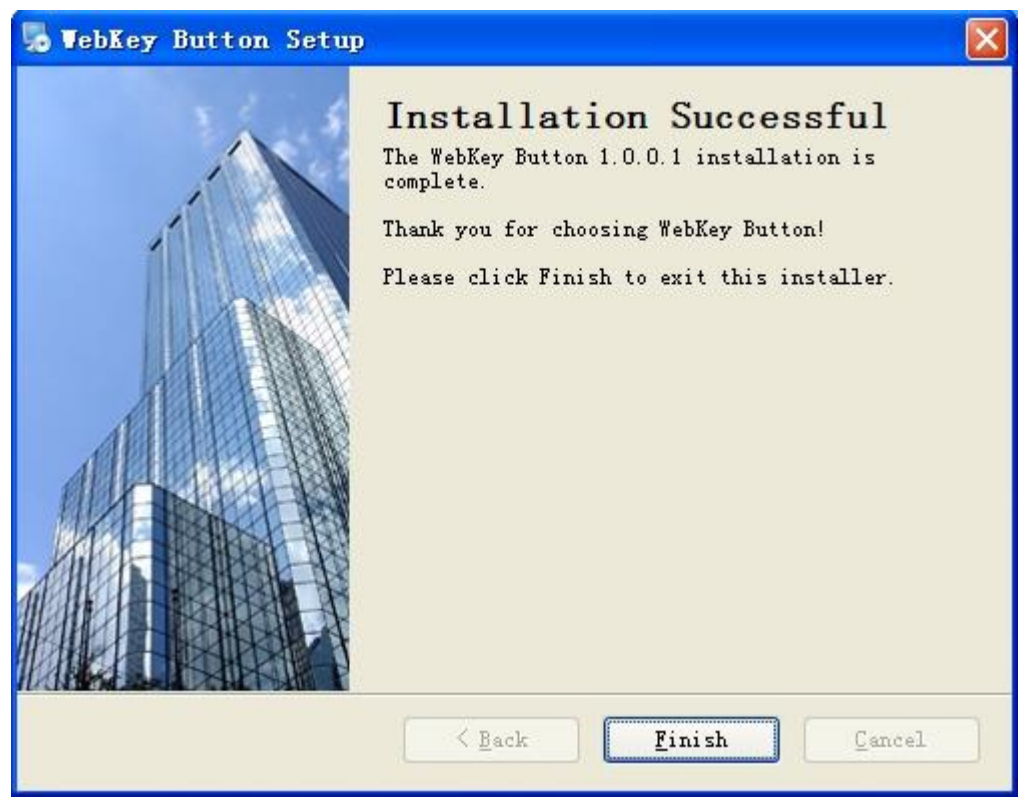

7. Installation finish.

### 3. How to use it

1) For the first time, you need to click the desktop icon "Webkey Button". The following interface will pop out. Next please set the password.

| Webkey & USBkey      |  |
|----------------------|--|
| Input your password: |  |
| Input Again:         |  |
| <u>OK(O)</u>         |  |

2) Click "OK" then you will enter the Main interface as follows, click "OK".

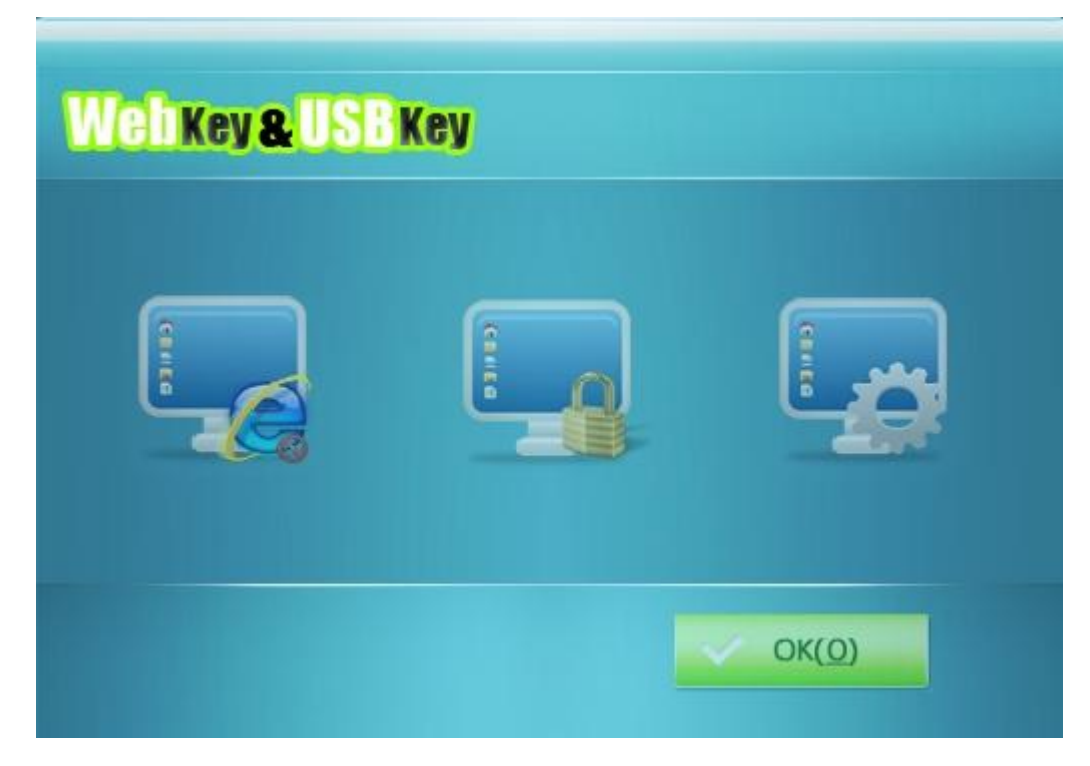

3) Function: Lock the website

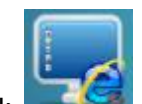

a. Click , after enterring the password, you will see the following interface of password.

| Enable Web | oLock |  |                |  |
|------------|-------|--|----------------|--|
| Name Name  | URL   |  |                |  |
|            |       |  | OK( <u>O</u> ) |  |

b. Choose "enable weblock". Click "ADD", the following interface pops out. Fill in whatever name you want and input the correct website in the blank of URL. Click "OK".

| Name: | usb         |
|-------|-------------|
| URL:  | www.usb.com |
|       |             |
|       |             |
|       | ΟΚ(Ω)       |

c. Back to the interface, here we go.

| ADD | Enable WebLock      Name URL      usb www.usb.com |       |
|-----|---------------------------------------------------|-------|
| DEL |                                                   |       |
|     |                                                   | OK(O) |

- d. The browser could not open this page after the website has set. If you want to cancel such function, please go to the above interface, choose the restricted website and click "DEL".
- 4) Function: Lock the folder

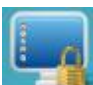

a. Click the icon on the main interface, an interface of password will pop out, you will see the following interface after password is entered.

| Enable Folder Lock |                |
|--------------------|----------------|
| ADD                |                |
|                    | OK( <u>O</u> ) |

- b. Choose "enable folder lock", click "ADD", a tree view navigation will pop out, here you can choose the folder you want to lock.
- c. You will see the following interface after you finish the setting.

| ADD | ✓ Enable Folder Lock |  |
|-----|----------------------|--|
| DEL |                      |  |
|     | OK( <u>O</u> )       |  |

- d. This folder cannot be opened even if you double click at it. If you want to open it, you need to right click at the folder and choose "Decrypt folder". Enter the password and the folder is opened.
- e. If you want to delete this function, you just need to go to the interface mentioned above, choose this folder and click "DEL"

5) Setting: Lock the program and one key to the internet

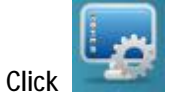

a.

in the main interface, you will see the following interface.

| Enable Software Lock      Name |  |
|--------------------------------|--|
| Enable User-Defined URL        |  |
| CHANGE PASSWORD OK(Q)          |  |

- b. Choose "enable software lock", click "ADD", choose the program subtitled with "\*EXE". For example, you are going to lock "windows live messenger", go to the program directories where the "windows live messenger" is and choose "msn msgr.exe". Click "OK". The setting is complete.
- c. If you want to delete the locked program, click the program listed in the interface, click "DEL".
- d. Choose "enable user-defined URL" and input the website you want. Take <u>www.google.com</u> for example, you can surf this website directly just by pressing at the button for once if you set this website in advance.
- e. Change the password: Click "change password" in the above interface, input the password set before when the following interface pops out, then click "OK"

| WebKey&USBKey        |                |
|----------------------|----------------|
| Input your PassWord: |                |
|                      | OK( <u>0</u> ) |

f. The following interface pops out. You can input your new password here.

| Webk | ey & USBKey         |
|------|---------------------|
| 1    | nput your password: |
| 1    | nput Again:         |
|      | ОК( <u>О</u> )      |

#### Attention:

- 1. The interface could only function on the condition that this product has successfully connects with the PC/laptop.
- 2. This product can also connect to the website without installing such software. But the website is ex-factory setting.
- 3. If you want to uninstall this software, you must connect this software with the PC/ laptop successfully and delete all the locked items as well.
- 4. Please keep your password in mind to avoid unnecessary trouble.